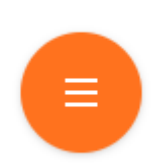

Hata alınan işleme başlanılmadan önce ekran üzerinde bulunan turuncu renkli log yazan link üzerine tıklanarak log alma işlemi başlatılır.

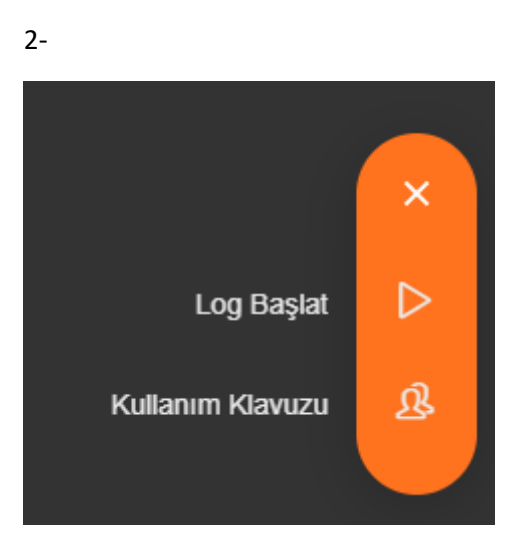

Açılan log menüsünden log başlat seçilir ve log alma işlemi başlatılır.

3-

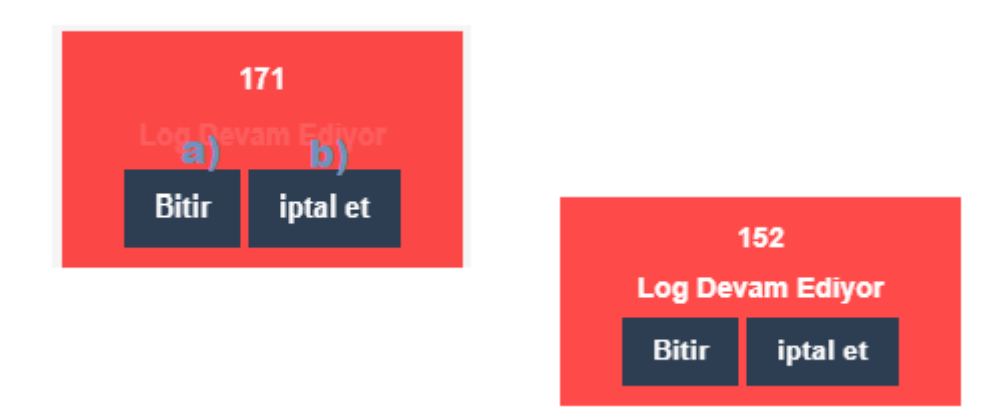

a-Log başlat sekmesi tıklandıktan sonra ana ekranın sağ alt köşesine log devam ediyor ekranı açılır. Bu sekmenin çalışması devam ederken ekrandaki bulunan hatalı işlem yapılır ve hata yeniden alınır. Hata alındıktan sonra log devam ediyor kısmından bitir denilerek log işlemi bitirilir. Log işlemi bitirildiğinde, esatis.uyap.gov.tr web sitesinin mesajı

Log Gönderme İşlemi Başarılı... Log Tarihi : Kullanıcı Bilgisi :

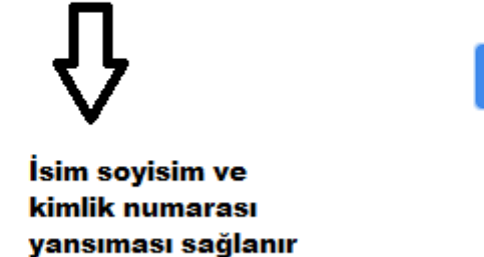

Ekranı gelir burada log tarihi ve saati ile birlikte log işlemini alan kişinin ismi, soy ismi ve kimlik numarası ekrana yansır. Sonrasında tamam denilerek log işlemi bitirilir ve hata ilgili birime isim, soy isim ve kimlik numarası bildirilerek iletilir.

Tamam

b-İptal et sekmesi tıklandığında log işlemi başlamadan tamamen iptal edilmiş olur.

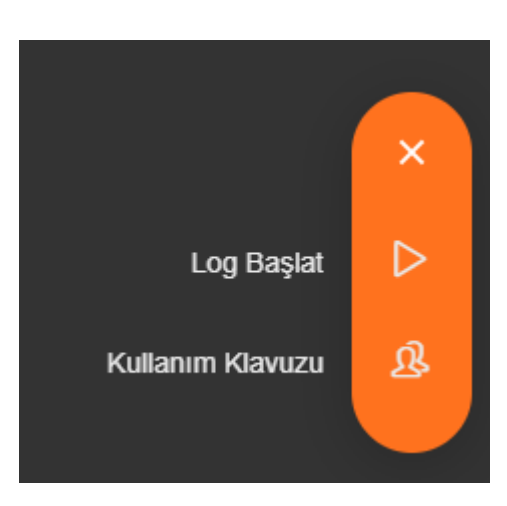

Kullanım klavuzu sekmesinden log almaya ilişkin ayrıntılı bilgi alınabilmektedir. Ayrıca bu menünün kapatılması işlemide açılan münü üzerinden bulunan sekmesinden gerçekleştirilebilmektedir.

4-